# **GUIDE PRATIQUE – INSCRIPTIONS GYMDANS' VIA SIGPAS**

Toutes les inscriptions se feront via le logiciel Sigpas. La date d'ouverture des inscriptions dans cet outil est fixée :

- A partir du 12 Août 09h00 pour les adhérents 2023/2024
- A partir du 19 Août 09h00 pour les nouveaux adhérents

Vous trouverez ci-dessous quelques explications pour vous aider à utiliser le logiciel et réussir votre inscription.

### 1. Création de Compte (uniquement pour les personnes n'en possédant pas)

Rendez-vous à l'adresse suivante : sigpas.fr/gymdans Puis création de compte :

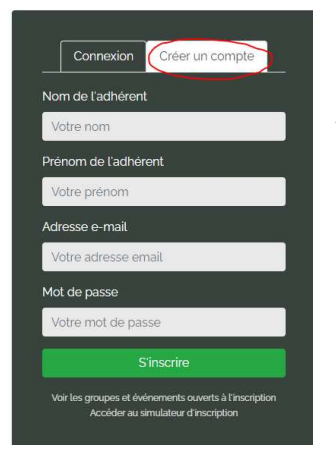

Rentrez les informations demandées.

Attention : Ces données concernent l'adhérent et il faut créer un compte par adhérent (l'adresse email peut être la même pour 2 adhérents différents, par exemple celle d'un parent dans le cas d'adhérents mineurs)

Il faut ensuite compléter l'ensemble des informations personnelles demandées. Après validation, pour les mineurs une deuxième partie est à renseigner concernant les parents.

Si la création de compte est faite avant la date d'ouverture des inscriptions, vous obtiendrez le message d'erreur suivant (ce qui est tout à fait normal) :

La date de naissance saisie ne permet l'inscription à aucun groupe annuel ouvert actuellement pour inscription. Veuillez la vérifier

# 2. Inscriptions

Lorsque les inscriptions seront ouvertes, vous pourrez alors procéder à votre inscription dans un groupe.

Pour cela, connectez-vous à votre compte (sigpas.fr/gymdans) avec votre adresse email et votre mot de passe.

Puis « Mes Inscriptions » / « Inscription Annuelle »

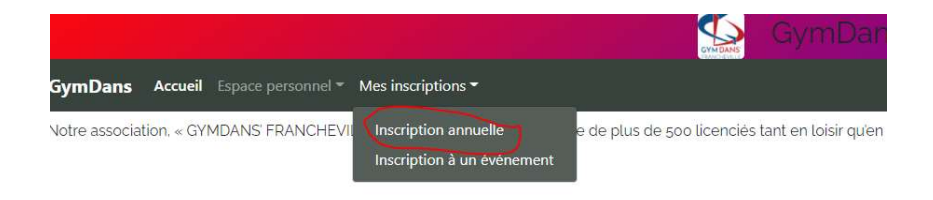

#### Choisir votre groupe et cliquer sur le bouton vert « sélectionner »

| Étape 1 : Cho             | oix <mark>du</mark> gro | bupe                                                                                 |                                               |                             |         |            |             |        |
|---------------------------|-------------------------|--------------------------------------------------------------------------------------|-----------------------------------------------|-----------------------------|---------|------------|-------------|--------|
| Étape suivante de l'i     | nscription ->           |                                                                                      |                                               |                             |         |            |             |        |
| Groupe d'inscription :    |                         |                                                                                      |                                               |                             |         |            |             |        |
| Pas de groupe sélectionné |                         |                                                                                      |                                               |                             |         |            |             |        |
| Sélectionnez le groupe où | vous voulez vous insc   | rire dans le tableau ci-dessous, via le bouton 'Sélectionner'                        |                                               |                             |         |            |             |        |
| Afficher 25 • group       | oes par page            |                                                                                      |                                               |                             | Re      | chercher : |             |        |
| Groupe                    | Туре                    | Description                                                                          | 4                                             | Entrainements               | Tarif ( | Détails    | Sélectionne | ir i i |
| ACROTRAMP ADO             | Loisir                  |                                                                                      |                                               | 1 entrainement<br>1h 30min  | 315€    | Détails    | Sélectionne | ]      |
| BODYFORME                 | Loisir                  | Pratique régulière au service de l'entretien et du développement de son état de form | ie.                                           | 1 entrainement<br>1 heures  | 220€    | Détails    | Sélectionne | ]      |
| CROSS TRAINING            | Loisir                  | Méthode de conditionnement physique qui combine des exercices d'haltérophilie, d'    | endurance et de gymnastique à haute intensité | 1 entrainement<br>1h 30min  | 250€    | Détails    | Sélectionne | 3      |
| FREE RUN                  | Loisir                  | Parkour et franchissement d'obstacles                                                |                                               | 1 entrainement<br>2 heures  | 370€    | Détails    | Sélectionne |        |
| GAF 1                     | Competition             |                                                                                      |                                               | o entrainement<br>o minutes | 535€    | Détails    | Selectionne | D      |
| GAF 2                     | Competition             |                                                                                      |                                               | o entrainement<br>o minutes | 535€    | Détails    | Sélectionne |        |
| GAF 3                     | Competition             |                                                                                      |                                               | o entrainement<br>o minutes | 535€    | Détails    | Sélectionne |        |
| GAM 1                     | Competition             |                                                                                      |                                               | o entrainement<br>o minutes | 535€    | Détails    | Sélectionne | r      |
| GAM 2                     | Competition             |                                                                                      |                                               | o entrainement<br>o minutes | 535€    | Détails    | Sélectionne | r      |
| GYM ADO 1                 | Loisir                  | Cours de Gvm aux acrés pour les ieunes filles de 12 ans et plus                      |                                               | 1 entrainement              | 300€    | Détails    | Sélectionne | ٦.     |

Une fois le groupe sélectionné (sélection possible d'un seul groupe. Si plusieurs activités il faut alors procéder à plusieurs inscriptions) cliquez sur le bouton bleu pour passer à l'étape 2 (choix du créneau horaire).

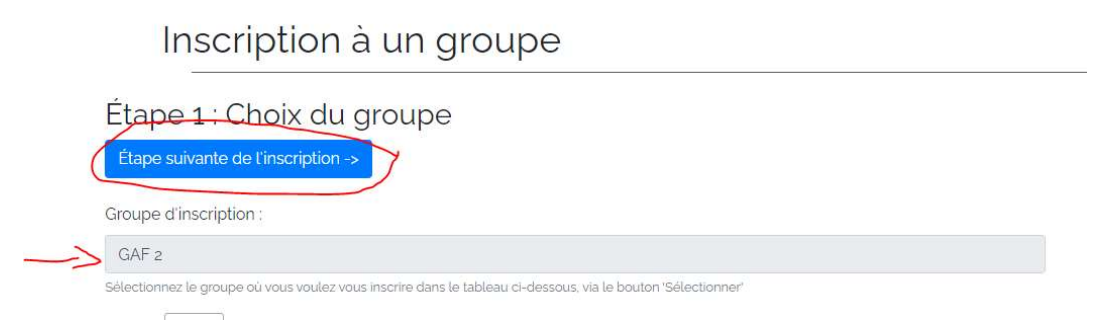

Pour l'étape 3 sélectionnez les réductions applicables. Les réductions suivantes sont possibles :

- Habitant de Francheville : -15€
- 3 membres d'une même famille adhérents : -10%
- 4 membres d'une même famille adhérents : -15%
- 5 membres d'une même famille adhérents : -20%
- 2eme activité : -30% sur l'activité la moins chère des deux
- Section sportive hors habitant de Francheville : -15€

- Pass Région : 30€. Merci de fournir un scan du pass région et le code PIN associé (Chèque de caution obligatoire)
- Pass Sport : -50€. Merci de fournir le code reçu. (Chèque de caution obligatoire)

Etape 4 : choisir le mode de règlement (chèque / espèces / chèques vacances / CB)

**Paiement en CB** : Pas de frais bancaires supplémentaires. Possibilité de règlement en une, deux ou trois fois

## <u>Nouveauté 2024/2025</u> : Possibilité de paiement par chèque vacances connect (chèques vacances dématérialisés), dans la limite de 50% du montant de la cotisation. Uniquement lors des permanences.

Puis valider l'inscription.

La validation de votre inscription est soumise à la bonne réception de votre règlement dans les 72h suivant votre inscription (chèques, chèques vacances, espèces à venir déposer lors d'une de nos permanences).

Une fois celle-ci validée, vous recevrez automatiquement un email reprenant l'ensemble des informations (groupes, paiement...)

Vous pouvez également retrouver l'ensemble de ces informations dans votre espace personnel en vous connectant à votre compte.

Si vous ne savez pas dans quel groupe vous inscrire (cas des écoles de gym, baby...) vous pouvez vous rendre à l'une de nos permanences (voir calendrier sur notre site internet) de renseignement.